# epati

## Ethernet Assignment

Product: Antikor v2 - Next Generation Firewall Guides

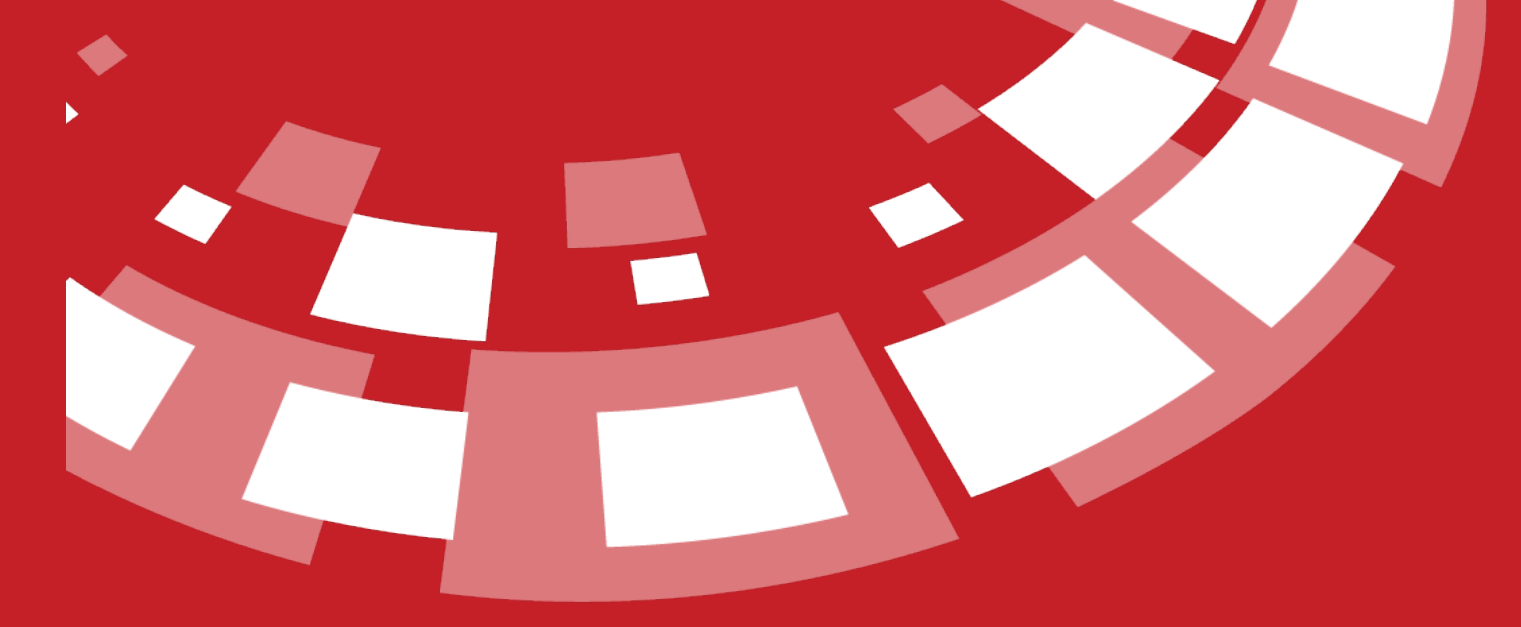

www.epati.com.tr

# **Ethernet Assignment**

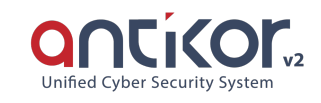

It is the part where the Ethernet settings in AntiKor are performed. The Local Area Network (LAN), Wide Area Network (WAN), Demilitirazed Zone (DMZ), and PPPoE settings are configured in this section. Multiple LAN, WAN and DMZ interfaces can be added in AntiKor depending on license content.

| Eth | ernet As | signment       |             |    |                            |    |                  |                  |                  |                   |           |                 |                 |        | 2 Reload                   | Add W/ | N Add LAN   | Add DMZ         | Add PPPoE      |
|-----|----------|----------------|-------------|----|----------------------------|----|------------------|------------------|------------------|-------------------|-----------|-----------------|-----------------|--------|----------------------------|--------|-------------|-----------------|----------------|
| X   | .s Csv   | PDF            |             |    |                            |    |                  |                  |                  |                   |           | ⊞ Show/Hide 👻   | Records Po      | er Paş | çe -                       |        | ОК          | <b>▼</b> Filter | 🖌 Reset Filter |
| #   | Status   | Cluste<br>Memi | r<br>ership | lt | Web<br>Interface<br>Access | 14 | Security<br>Zone | Interface<br>\$1 | Ethernet<br>Name | Selected<br>Speed | MTU<br>J1 | IPv4<br>Address | IPv6<br>Address | lt     | Options                    | 11     | Description | Actions         |                |
| 1   | Active   | Active         |             |    | Active                     |    | lan1-zone        | LAN1             | igb1 - Physical  | autoselect        | 1500      | 192.168.1.1/24  | 4               |        | Anti-Spoof<br>DHCPv4 Serve | r      | LAN1        | 🕼 Edit          | 🗊 Delete       |
| 2   | Active   | Active         |             |    | Active                     |    | lan2-zone        | LAN2             | igb2 - Physical  | autoselect        | 1500      | 172.16.20.1/24  | 4               |        | Anti-Spoof<br>DHCPv4 Serve | r      | LAN2        | 🕼 Edit          | 🗊 Delete       |
| 3   | Active   | Active         |             |    | Active                     |    | WAN Zone         | WAN1             | igb0 - Physical  | autoselect        | 1500      | 10.2.1.70/24    |                 |        |                            |        |             | 🕼 Edit          | 💼 Delete       |
|     |          |                |             |    |                            |    |                  |                  | « < 1            | > »               |           |                 |                 |        |                            |        |             |                 | Go             |

Add WAN New Record

| Ethernet States              |                  |   |
|------------------------------|------------------|---|
| Status                       | Active           |   |
| Security Zone                | Select           | ~ |
| Interface                    | WAN2             | ~ |
| Ethernet Name                | ixl2             | ~ |
| Speed                        | autoselect       | ~ |
| MTU                          | 1500             |   |
| Web Interface<br>Access      | Active           |   |
| Cluster Membership           | Active           |   |
| Cluster Ethernet<br>Name     | ixl2             |   |
| Description                  |                  |   |
|                              |                  |   |
| IP Settings                  |                  |   |
| Obtain IPv4<br>Automatically |                  |   |
| IPv4 Address                 | IPv4 10.10.10/24 |   |
| IPv4 Gateway                 | IPv4 10.10.10.1  |   |
| Obtain IPv6<br>Automatically |                  |   |

Passive IPv6 ffff::10/8 IPv6 ffff::1

⊘ Cancel 🛛 😫 Save

**Ethernet Statuses** 

EUI64

IPv6 Address

IPv6 Gateway

| FIELD                    | DESCRIPTION                                                                                                    |
|--------------------------|----------------------------------------------------------------------------------------------------|
| Status                   | Choose either active or passive as status.                                                                                     |
| Security Zone            | Select the security zone to be assigned to the interface.                                                                      |
| Interface                | Choose which interface is to be used (e.g. WAN1, WAN2,).                                                                       |
| Ethernet Name            | Choose which physical interface is to be used.                                                                                 |
| MTU                      | Enter MTU value.                                                                                                    |
| Web Interface<br>Access  | If IP addresses on the WAN side are going to gain access to the interface, they are pulled to active.                          |
| Cluster<br>Membership    | Cluster membership does not push the passivated ethernet to the other device.                                                  |
| Cluster<br>Ethernet Name | If there is a backup environment, the cluster ethernet name is entered. (The ethernet name of the device opposite is entered.) |

#### **IP Settings**

| FIELD                              | DESCRIPTION                                                                                                    |
|------------------------------------|----------------------------------------------------------------------------------------------------|
| Automatically<br>obtain an<br>IPv4 | Choose whether or not IPv4 address is automatically obtained.                                                                                                    |
| IPv4 Address                       | If Automatically Obtain an IPv4 option is not chooseed, IPv4 address is entered.                                                                                                 |
| Gateway                            | Enter Gateway.                                                                                                    |
| Automatically<br>obtain an<br>IPv6 | Choose whether or not IPv6 address is automatically obtained.                                                                                                    |
| EUI64                              | If activated, the Extended Unique Identifier places 16 bits in the middle of this 48-bit address to create a 64-bit interface ID using the client's 48-bit Ethernet MAC address. |
| IPv6 Address                       | If Automatically Obtain an IPv6 option is not chooseed, IPv6 address is entered.                                                                                                 |

#### Options

| FIELD     | DESCRIPTION                             |
|-----------|-----------------------------------------|
| Fail Over | Select whether to use as a backup line. |

#### Add LAN New Record

| thernet States              |                           | IPv4 Settings                                                   |                                                      |
|-----------------------------|---------------------------|-----------------------------------------------------------------|------------------------------------------------------|
| Status                      | Active                    | IPv4 Address                                                    | Obtain IPv4 Automatically                            |
| Security 2011e              | Select 🗸                  |                                                                 | IPV4 10.10.10.10/24                                  |
| Interface                   | ~                         | DHCPv4 Pool<br>Mode                                             | Distribute IP to All Clients × ¬                     |
| Ethernet<br>Name            | ixl2 🗸                    | DHCPv4 Start                                                    | IPv4                                                 |
| Speed                       | autoselect 🗸              | DHCPv4 End                                                      | IPv4                                                 |
| MTU                         | 1500                      | DHCPv4                                                          | IPv4                                                 |
| Web<br>Interface<br>Access  | Active                    | Gateway<br>DHCPv4 Relay<br>Address                              | IPv4                                                 |
| Cluster<br>Membership       | Active                    |                                                                 |                                                      |
| Cluster<br>Ethernet<br>Name | ixl2                      | Options                                                         |                                                      |
| Description                 |                           | MAC-IP Pairing<br>Registration<br>DHCPv6 Server<br>DHCPv6 Relay | Anti-Spoof Make announcen DHCPv4 Server DHCPv4 Relay |
| Pv6 Settings                |                           | Managed Flag                                                    | Other Flag                                           |
|                             | Obtain IPv6 Automatically |                                                                 |                                                      |
| EUI64                       | Passive                   |                                                                 |                                                      |
| IPv6 Address                | IPv6 ffff::1/8            |                                                                 |                                                      |
| DHCPv6 Start                | IPv6                      |                                                                 |                                                      |
| DHCPv6 End                  | IPv6                      |                                                                 |                                                      |
| DHCPv6 Relay<br>Address     | IPv6                      |                                                                 |                                                      |

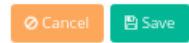

#### **Ethernet Statuses**

| FIELD                    | DESCRIPTION                                                                                                    |
|--------------------------|----------------------------------------------------------------------------------------------------|
| Status                   | Choose either active or passive as status.                                                                                     |
| Security Zone            | Select the security zone to be assigned to the interface.                                                                      |
| Interface                | Choose an interface to be used (e.g. LAN1, LAN2,).                                                                             |
| Ethernet Name            | Choose which physical interface is to be used.                                                                                 |
| MTU                      | Enter MTU value.                                                                                                    |
| Web Interface<br>Access  | If IP addresses on the WAN side are going to gain access to the interface, they are pulled to active.                          |
| Cluster<br>Membership    | Cluster membership does not push the passivated ethernet to the other device.                                                  |
| Cluster<br>Ethernet Name | If there is a backup environment, the cluster ethernet name is entered. (The ethernet name of the device opposite is entered.) |

#### **IP Settings**

| FIELD                              | DESCRIPTION                                                                                                    |
|------------------------------------|----------------------------------------------------------------------------------------------------|
| Automatically<br>obtain an<br>IPv4 | Choose whether or not IPv4 address is automatically obtained.                                                                                                    |
| IPv4 Address                       | If Automatically Obtain an IPv4 option is not chooseed, IPv4 address is entered.                                                                                                 |
| Gateway                            | Enter Gateway.                                                                                                    |
| Automatically<br>obtain an<br>IPv6 | Choose whether or not IPv6 address is automatically obtained.                                                                                                    |
| EUI64                              | If activated, the Extended Unique Identifier places 16 bits in the middle of this 48-bit address to create a 64-bit interface ID using the client's 48-bit Ethernet MAC address. |
| IPv6 Address                       | If Automatically Obtain an IPv6 option is not chooseed, IPv6 address is entered.                                                                                                 |
| Global NAT                         | Enter real IPv4 address which can access to Internet.                                                                                                    |
| Global NAT<br>Log Traffic          | By activating the button, all traffic can be sent to the Syslog server.                                                                                                    |

#### **DHCP Settings**

| FIELD               | DESCRIPTION                                                              |
|---------------------|--------------------------------------------------------------------------|
| DHCPv4 Beginning IP | Enter beginning IPv4 address of IPv4 addresses to be distributed in LAN. |
| DHCPv4 End IP       | Enter end IPv4 address of IPv4 addresses to be distributed in LAN.       |
| DHCPv4 Gateway      | Enter Gateway.                                                           |
| DHCPv6 Beginning IP | Enter beginning IPv6 address of IPv6 addresses to be distributed in LAN. |
| DHCPv6 End IP       | Enter end IPv6 address of IPv6 addresses to be distributed in LAN.       |

#### Options

| FIELD                | DESCRIPTION                                                            |
|----------------------|------------------------------------------------------------------------|
| DHCPv4 Server        | Choose whether or not DHCPv4 is to be used.                            |
| DHCPv6 Server        | Choose whether or not DHCPv6 is to be used.                            |
| NAT                  | Choose whether or not NAT is to be used.                               |
| Retrieve a<br>Record | Choose retrieve a record option if the system is desired to be active. |
| MAC Matching         | Choose whether or not IP addresses are matched with MAC addresses.     |

**Note:** DHCP Servers (DHCPv4/v6) and DHCP Relay (DHCPv4/v6) do not work at the same time.

**Note:** In case of opening DHCP Server for Loopback interface; it will only work to accept relay requests.

#### Add DMZ New Record

| Ethernet States          |              |
|--------------------------|--------------|
| Status                   | Active       |
| Security Zone            | Select 🗸     |
| Interface                | DMZ1 ~       |
| Ethernet Name            | ixl2 🗸       |
| Speed                    | autoselect 🗸 |
| МТО                      | 1500         |
| Web Interface Access     | Active       |
| Cluster Membership       | Active       |
| Cluster Ethernet<br>Name | ixl2         |
| Description              |              |
|                          |              |
|                          |              |
| IP Settings              |              |

| IPut Addrose  |                          |
|---------------|--------------------------|
| 1PV4 Address  | IPv4 10.10.10/24         |
| EUI64         | Passive                  |
|               |                          |
| IPv6 Address  | IPv6 ffff::10/8          |
|               |                          |
|               |                          |
| Options       |                          |
| DHCPv4 Server | DHCPv6 Server Anti-Spoof |
|               |                          |
|               |                          |
|               |                          |
|               |                          |
|               | 🖉 Cancel 🛛 🖺 S           |

**Ethernet Statuses** 

| FIELD                    | DESCRIPTION                                                                                                    |
|--------------------------|----------------------------------------------------------------------------------------------------|
| Status                   | Choose either active or passive as status.                                                                                     |
| Security Zone            | Select the security zone to be assigned to the interface.                                                                      |
| Interface                | Choose an interface (e.g. DMZ1, DMZ2, etc.) to be used.                                                                        |
| Ethernet Name            | Choose which physical interface is to be used.                                                                                 |
| MTU                      | Enter MTU value.                                                                                                    |
| Web Interface<br>Access  | If IP addresses on the WAN side are going to gain access to the interface, they are pulled to active.                          |
| Cluster<br>Membership    | Cluster membership does not push the passivated ethernet to the other device.                                                  |
| Cluster<br>Ethernet Name | If there is a backup environment, the cluster ethernet name is entered. (The ethernet name of the device opposite is entered.) |

#### **IP Settings**

| FIELD               | DESCRIPTION                                                                                                    |
|---------------------|----------------------------------------------------------------------------------------------------|
| IPv4<br>Addres<br>s | Enter IPv4 address.                                                                                                    |
| EUI64               | If activated, the Extended Unique Identifier places 16 bits in the middle of this 48-bit address to create a 64-bit interface ID using the client's 48-bit Ethernet MAC address. |
| IPv6<br>Addres<br>s | Enter IPv6 address.                                                                                                    |

#### Options

| FIELD            | DESCRIPTION                                        |
|------------------|----------------------------------------------------|
| DHCPv4<br>Server | Choose whether or not DHCPv4 is to be used or not. |
| DHCPv6<br>Server | Choose whether or not DHCPv6 is to be used or not. |

#### Add PPPoE New Record

This is the section where the service provider's settings are defined if the Internet connection is provided by a service provider.

| Active            |                                                                                        |  |
|-------------------|----------------------------------------------------------------------------------------|--|
| Select            | ~                                                                                      |  |
| WAN2              | ~                                                                                      |  |
| ixl2              | ~                                                                                      |  |
| autoselect        | ~                                                                                      |  |
| 1500              |                                                                                        |  |
|                   |                                                                                        |  |
| User Informations |                                                                                        |  |
| epati@ttnet       |                                                                                        |  |
| 123456            |                                                                                        |  |
|                   |                                                                                        |  |
| r                 |                                                                                        |  |
|                   | Active     Select     WAN2     ixl2     autoselect     1500     epati@ttnet     123456 |  |

### O Cancel

#### **Ethernet Statuses**

| FIELD         | DESCRIPTION                                               |
|---------------|-----------------------------------------------------------|
| Status        | Choose either active or passive as status.                |
| Security Zone | Select the security zone to be assigned to the interface. |
| Interface     | Choose which interface is to be used.                     |
| Ethernet Name | Choose which physical interface is to be used.            |
| MTU           | Enter MTU value.                                          |

#### **User's Information**

| FIELD    | DESCRIPTION                                                 |
|----------|-------------------------------------------------------------|
| Username | Enter username provided by the subscribed service provider. |
| Password | Enter password related to the username.                     |

#### Options

| FIELD     | DESCRIPTION                             |
|-----------|-----------------------------------------|
| Fail Over | Select whether to use as a backup line. |

ePati Cyber Security Technologies Inc. Mersin Universitesi Ciftlikkoy Kampusu Teknopark Idari Binasi Kat: 4 No: 411 Zip Code: 33343 Yenisehir / MERSIN / TURKIYE

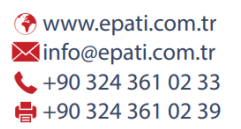

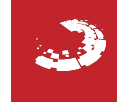